#### **Provider Portal: Registering on the Portal – Provider**

In order to take advantage of the enhancements of MMIS, providers should register on the Provider Portal. Users planning to perform the following must register as a provider:

- Submitting claims through a direct data entry method (not EDI X12)
- Viewing status of claims online
- Viewing beneficiary eligibility online
- Submitting priority authorization requests online

NOTE: If you plan to submit claims or check eligibility via X12 transactions, you will first need to obtain a trading partner ID after registering. Instructions for enrolling for a trading partner ID are at the link below:

Trading Partner ID Enrollment

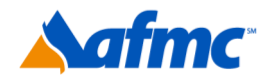

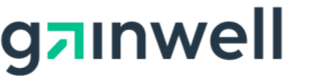

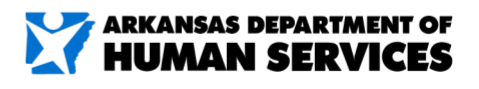

B+A

For more information call 1-800-457-4454

**AR**Medicaid Contact Us | Login 1 Español | Other Home Home Tuesday 08/02/2016 10:30 AM CST What can you do in the Provider Portal Login ? Through this secure and easy to use internet portal, healthcare providers can submit claims and inquire on the status of their \*User ID claims, inquire on a patient's eligibility, upload files containing 837 transactions, and search for another provider. In addition, healthcare providers can use this site to locate claim forms, provider participation materials and other health plan information and resources. Log In Forgot User ID? Register Now Where do I enter my password? Protect Your Privacy! Always log off and close all of your browser windows Would you like to enroll as a Provider or a Trading Partner? Provider Trading Partner FAQs Links and Tools Learn More About Help us provide better service to you! Click here to give us your feedback. Looking for a Doctor or Hospital near you? Website Requirements **Provider Manual** Search Providers DHS-703 form Fill out Medical Eligibility Application

- **1.** Go to the portal landing page.
- 2. Click Register Now.

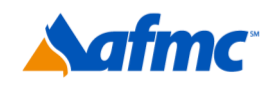

2

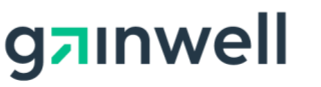

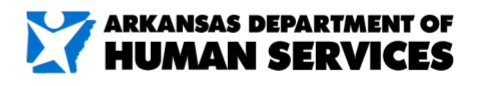

For more information call 1-800-457-4454

# 3 Registration Select one of the following options that best describes your role. Select one of the following options that best describes your role. Image: Select one of the following options that best describes your role. Image: Select one of the following options that best describes your role. Image: Select one of the following options that best describes your role. Image: Select one of the following options that best describes your role. Image: Select one of the following option to the selection of the selection option option. Image: Select one of the following option to the selection option. Image: Select one of the following option to the selection option. Image: Select one of the following option to the selection option. Image: Select one of the sele purpose of performing clerical functions and is responsible for ensuring patient privacy information accessed via this website is to be used only for legitimate business reasons. Image: Select one option option to the selection option option option option option option option option. Image: Select one option option option option option option option option. Image: Select one option option option option option option. Image: Select one option option option option option. <td colspan: the selection option opti

**3.** If you are registering as a **Provider** (an individual, state or local agency, corporate or business entity that is enrolled in the Arkansas Medicaid Program as a provider of services), you will click on the **Provider** link.

If you want to register a **Delegate**, please see the *Job+Aid* **Registering on the Portal– Delegate**. A delegate is an individual who can perform clerical functions via the portal for legitimate business reasons. Please note that only a registered provider can register a delegate. If you are a provider who wants to register a delegate, but you have not registered yourself, please complete the provider registration first, beginning with step 4 below.

If you want to register as a **Trading Partner**, please see the *Job+Aid* **Registering on the Portal–Trading Partner**. A trading partner is an entity with whom an organization exchanges data electronically.

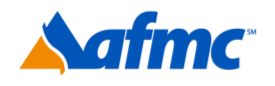

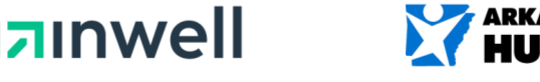

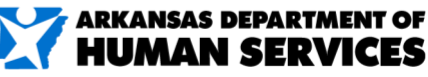

For more information call 1-800-457-4454

| Registrat  | tion Step 1 of 2 - Personal Information         |  |
|------------|-------------------------------------------------|--|
| * Indica   | ites a required field.                          |  |
| Please pro | ovide the following information to get started! |  |
|            | *Provider ID Number                             |  |
|            |                                                 |  |
|            |                                                 |  |
|            |                                                 |  |
|            |                                                 |  |

4. Enter your Provider ID Number (9-digit number) and Last 4 of the Tax ID or SSN.

NOTE: If you have already registered, you will receive a message like the one shown below stating that you have already registered

| User Already Registered X                                                                                                    |
|----------------------------------------------------------------------------------------------------|
| You are already registered. There is no need to register again. You can login to the portal using your previously registered user id. |
| If you think you have received this message in error, please contact customer service.                                                |
| ΟΚ                                                                                                    |

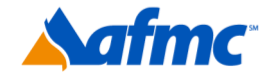

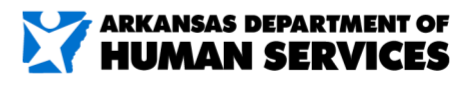

For more information call 1-800-457-4454

⊐ınwell

| Registratio                                | n Step 2 of 2 - Security Information                                                                                                    |  |  |  |  |
|--------------------------------------------|----------------------------------------------------------------------------------------------------|--|--|--|--|
| * Indicates                                | * Indicates a required field.                                                                                                    |  |  |  |  |
| The User ID<br>Password mu<br>that you kee | and Password cannot be the same. Password must be 8-20 characters in length. The Password can only contain letters, numbers, and special characters.<br>ust contain a minimum of 1 number, 1 uppercase letter and 1 lowercase letter. Make sure your User ID and Password are something you can remember a<br>up it in a secure place. |  |  |  |  |
|                                            | *User ID Check Availability                                                                                                    |  |  |  |  |
|                                            | *Password                                                                                                    |  |  |  |  |
|                                            | *Confirm Password                                                                                                    |  |  |  |  |
| Please provid                              | de your contact information below.                                                                                                    |  |  |  |  |
|                                            | *Display Name                                                                                                    |  |  |  |  |
|                                            | Phone Number                                                                                                    |  |  |  |  |
|                                            | *Email e                                                                                                    |  |  |  |  |
|                                            | *Confirm Email e                                                                                                    |  |  |  |  |
|                                            | * Site Key:                                                                                                    |  |  |  |  |
| Please select                              | a unique challenge question and provide an answer for each of the question groups below.                                                                                                    |  |  |  |  |
| *(                                         | Challenge Question #1 Select a Challenge Question                                                                                                    |  |  |  |  |
|                                            | *Answer to #1                                                                                                    |  |  |  |  |
|                                            | Challenge Question #2 Select a Challenge Question                                                                                                    |  |  |  |  |
| *(                                         | *Answer to #2                                                                                                    |  |  |  |  |
| - (                                        |                                                                                                    |  |  |  |  |
| •(                                         | Challenge Question #3 Select a Challenge Question                                                                                                    |  |  |  |  |

- 5. Enter the following:
  - User ID (This is your login name that you will create. Must be 8 characters in length)
  - Password (you will create)
     Confirm Password (re-enter the password you created)

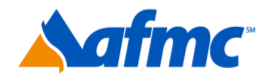

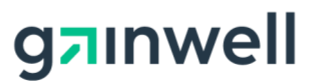

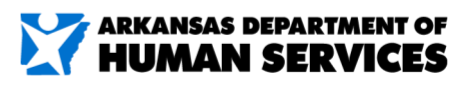

For more information call 1-800-457-4454

| Indicates a required field.                                                                                                    |                                                                                                    |                                                                                                    |
|----------------------------------------------------------------------------------------------------|----------------------------------------------------------------------------------------------------|----------------------------------------------------------------------------------------------------|
| The User ID and Password cannot be t<br>Password must contain a minimum of<br>that you keep it in a secure place.                                                     | he same. Password must be 8-20 characters in length. The Pa<br>1 number, 1 uppercase letter and 1 lowercase letter. Make sur                      | ssword can only contain letters, numbers, and special character<br>e your User ID and Password are something you can remember |
| *User ID<br>*Password<br>*Confirm Password                                                                                                    | Check Availabil                                                                                                    | ty                                                                                                    |
| Please provide your contact informatio                                                                                                    | n below.                                                                                                    | Enter name of provider                                                                                                    |
| *Display Name                                                                                                    |                                                                                                    | group or individual                                                                                                    |
| Phone Number 🛛                                                                                                    |                                                                                                    | provider (for example.                                                                                                    |
| *Email e                                                                                                    |                                                                                                    | ABC Provider or John                                                                                                    |
| Confirm Email @                                                                                                    |                                                                                                    |                                                                                                    |
| * Site Key:                                                                                                    | < Apple O Balloon O Balloons O Ba                                                                                                    | seball O Billiards                                                                                                    |
|                                                                                                    |                                                                                                    |                                                                                                    |
| *Passphrase                                                                                                    |                                                                                                    |                                                                                                    |
| *Passphrase<br>                                                                                                    | ion and provide an answer for each of the question groups bel                                                                                     | ow.                                                                                                    |
| *Passphrase<br>Please select a unique challenge quest<br>*Challenge Question #1                                                                                       | ion and provide an answer for each of the question groups bel<br>Select a Challenge Question                                                      | ow.                                                                                                    |
| *Passphrase<br>Please select a unique challenge quest<br>*Challenge Question #1<br>*Answer to #1                                                                      | Select a Challenge Question                                                                                                    | ow.                                                                                                    |
| *Passphrase<br>Please select a unique challenge quest<br>*Challenge Question #1<br>*Answer to #1<br>*Challenge Question #2<br>*Answer to #2                           | ion and provide an answer for each of the question groups bel Select a Challenge Question Select a Challenge Question                             | ∞.<br>✓                                                                                                    |
| *Passphrase<br>Please select a unique challenge quest<br>*Challenge Question #1<br>*Answer to #1<br>*Challenge Question #2<br>*Answer to #2<br>*Challenge Question #3 | ion and provide an answer for each of the question groups bel Select a Challenge Question Select a Challenge Question Select a Challenge Question | ow.<br>└── ✓<br>└── ✓                                                                                                    |

6. Next, enter:

| Display Name        |
|---------------------|
| <b>Phone Number</b> |
| Email*              |
| Confirm Email       |

\*Make sure this is an accurate email address. This email address will be used to send information concerning your registration.

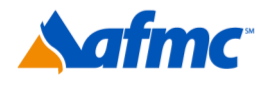

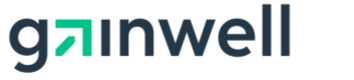

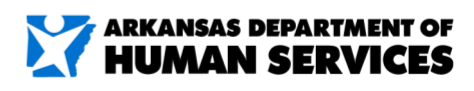

For more information call 1-800-457-4454

| * Indicates a required field.                                                                                                    |                                                                                                    |
|----------------------------------------------------------------------------------------------------|----------------------------------------------------------------------------------------------------|
|                                                                                                    |                                                                                                    |
| Password must contain a minimum of 1                                                                                                    | in e same. Password must be 8-20 characters in length. The Password can only contain letters, numbers, and special characters<br>in number, 1 uppercase letter and 1 lowercase letter. Make sure your User ID and Password are something you can remembe |
| that you keep it in a secure place.                                                                                                    |                                                                                                    |
| Ilser ID                                                                                                    | Check Availability                                                                                                    |
| *Password                                                                                                    |                                                                                                    |
| *Confirm Password                                                                                                    |                                                                                                    |
|                                                                                                    |                                                                                                    |
| Please provide your contact information                                                                                                    | n below.                                                                                                    |
|                                                                                                    |                                                                                                    |
| *Display Name                                                                                                    |                                                                                                    |
| Phone Number O                                                                                                    |                                                                                                    |
| Email O                                                                                                    |                                                                                                    |
|                                                                                                    |                                                                                                    |
| Please choose a personalized Site Key a                                                                                                    | and enter a passphrase that will be used to verify your identity upon logging into the Provider portal.                                                                                                    |
| Please choose a personalized Site Key                                                                                                    | and enter a passphrase that will be used to verify your identity upon logging into the Provider portal.                                                                                                    |
| Please choose a personalized Site Key:<br>* Site Key:                                                                                                    | and enter a passphrase that will be used to verify your identity upon logging into the Provider portal.                                                                                                    |
| Please choose a personalized Site Key:<br>* Site Key:<br>*Passphrase                                                                                                    | and enter a passphrase that will be used to verify your identity upon logging into the Provider portal.                                                                                                    |
| Please choose a personalized Site Key:   * Site Key:  Please select a unique challenge questi                                                                                                    | and enter a passphrase that will be used to verify your identity upon logging into the Provider portal.                                                                                                    |
| Please choose a personalized Site Key<br>* Site Key:<br>*Passphrase<br>Please select a unique challenge questi                                                                                                    | and enter a passphrase that will be used to verify your identity upon logging into the Provider portal.                                                                                                    |
| Please choose a personalized Site Key :<br>* Site Key:<br>* Passphrase<br>Please select a unique challenge question #1                                                                                                | and enter a passphrase that will be used to verify your identity upon logging into the Provider portal.                                                                                                    |
| Please choose a personalized Site Key:<br>* Site Key:<br>* Passphrase<br>Please select a unique challenge question #1<br>* Challenge Question #1                                                                      | and enter a passphrase that will be used to verify your identity upon logging into the Provider portal.                                                                                                    |
| Please choose a personalized Site Key:<br>* Site Key:<br>*Passphrase<br>Please select a unique challenge questi<br>*Challenge Question #1<br>*Challenge Question #2                                                   | and enter a passphrase that will be used to verify your identity upon logging into the Provider portal.                                                                                                    |
| Please choose a personalized Site Key:<br>* Site Key:<br>* Passphrase<br>Please select a unique challenge question<br>* Challenge Question #1<br>* Challenge Question #2<br>* Answer to #2                            | and enter a passphrase that will be used to verify your identity upon logging into the Provider portal.                                                                                                    |
| Please choose a personalized Site Key:<br>* Site Key:<br>* Passphrase<br>Please select a unique challenge question<br>* Challenge Question #1<br>* Challenge Question #2<br>* Answer to #2<br>* Challenge Question #3 | and enter a passphrase that will be used to verify your identity upon logging into the Provider portal.                                                                                                    |

7. Next, select:

Personalized Site Key\* and PassPhrase\*\*

**\*Site Key**: Pick a picture that you will recognize when you verify your identity upon logging into the portal.

**\*\*Passphrase**: Enter a word or phrase that you will recognize when you verify your identity upon logging into the portal.

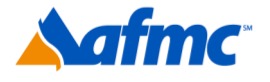

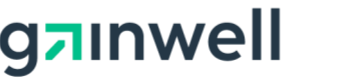

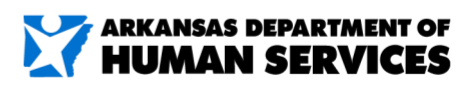

For more information call 1-800-457-4454

| * Indicates a required field.                                                                                                    |                                                                                                    |
|----------------------------------------------------------------------------------------------------|----------------------------------------------------------------------------------------------------|
|                                                                                                    |                                                                                                    |
| The User ID and Password cannot be the Password must contain a minimum of                                                                    | re same. Password must be 8-20 characters in length. The Password can only contain letters, numbers, and special charact                                                                                                    |
| that you keep it in a secure place.                                                                                                    |                                                                                                    |
|                                                                                                    |                                                                                                    |
| *User ID                                                                                                    | Check Availability                                                                                                    |
| *Password                                                                                                    |                                                                                                    |
| *Confirm Password                                                                                                    |                                                                                                    |
| Please provide your contact informatio                                                                                                    | n below.                                                                                                    |
| *Display Name                                                                                                    |                                                                                                    |
| Phone Number o                                                                                                    |                                                                                                    |
| *Email o                                                                                                    |                                                                                                    |
| *Confirm Email @                                                                                                    |                                                                                                    |
|                                                                                                    |                                                                                                    |
| * Site Key:                                                                                                    |                                                                                                    |
| *Baccobraca                                                                                                    | Apple                                                                                                    |
| *Passphrase                                                                                                    | Apple                                                                                                    |
| *Passphrase<br>                                                                                                    | Apple          Image: Apple       Image: Balloon       Image: Balloon |
| *Passphrase<br>Please select a unique challenge questi                                                                                       | Apple          Image: Apple       Image: Apple </td                                 |
| *Passphrase<br>Please select a unique challenge questi<br>*Challenge Question #1                                                             | Apple O Balloon O Balloons O Baseball O Billiards on and provide an answer for each of the question groups below.          Select a Challenge Question                                                                                                    |
| *Passphrase<br>Please select a unique challenge questi<br>*Challenge Question #1<br>*Answer to #1                                            | Image: Construction of the question groups below.         Select a Challenge Question         Image: Construction of the question groups below.                                                                                                    |
| *Passphrase<br>Please select a unique challenge questi<br>*Challenge Question #1<br>*Answer to #1<br>*Challenge Question #2<br>*Answer to #2 | Image: Select a Challenge Question       Image: Select a Challenge Question       Image: Select a Challenge Question                                                                                                    |
| *Passphrase<br>Please select a unique challenge questi<br>*Challenge Question #1<br>*Answer to #1<br>*Challenge Question #2<br>*Answer to #2 | Apple     Balloon     Balloons     Baseball     Billiards     Billiards     Billiards     Balloon     Balloon     B                                                                                                    |

8. Next, select the Challenge Question.

Select from the drop- down box a unique challenge question and provide an answer for each of the question groups.

Click Submit.

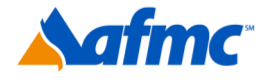

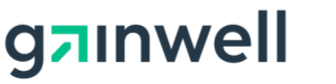

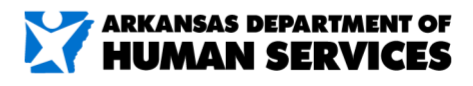

For more information call 1-800-457-4454

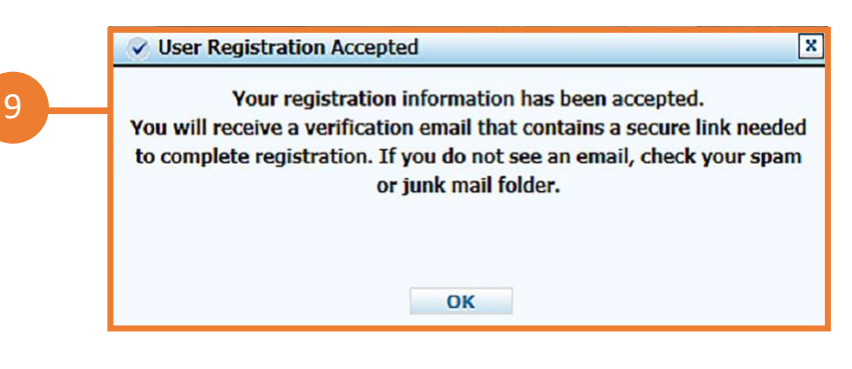

**9.** You will receive a message stating that your registration has been accepted and that you will receive a verification email that contains a secure link needed to complete registration. If you do not see an email, check your spam or junk mail folder.

#### 10. Check the email that you used to register

- 1. Once you receive your email, it will allow you to complete your final step for registration.
- 2. Click the link in the email.
- 3. Once you click the link, it will take you back to the portal and you will enter your password.
- 4. Click verify.

#### **11. Confirmation Email**

• You will receive another email with confirmation that you have registered successfully and your registration information. You will want to keep this email for your records.

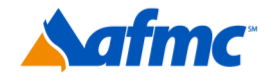

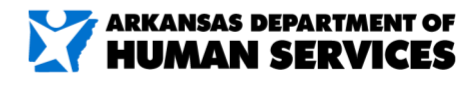

For more information call 1-800-457-4454

**7**Inwell

**NOTE:** Providers who receive capitated fee information (formerly managed care fees) related to the following programs must enroll as a trading partner:

- Independent Choices
- PACE (Programs for All-Inclusive Care for the Elderly)
- CPC (Comprehensive Primary Care)
- Private Option or Arkansas Works
- Long-Term Care adjusted service fee claims
- NET service fee claims
- Assisted living
- PCMH (Patient-Centered Medical Home)

Other providers who should enroll as a trading partner include Medicaid providers who:

- Utilize a billing software to submit EDI X12 batch files
- Upload and download X12 files via FTP website

All PCPs must enroll as a trading partner to see the details of their capitated fees (formerly managed care fees)

For information on how to enroll and link your trading partner ID to your profile, please refer to the Trading Partner ID Enrollment Job Aid:

Trading Partner ID Enrollment

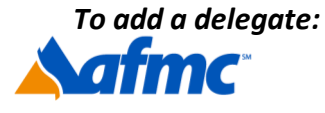

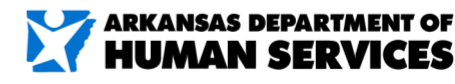

For more information call 1-800-457-4454

**7**Inwell

A **delegate** is an individual who can perform clerical functions via the portal for legitimate business reasons. Please note that only a registered provider can register a delegate. If you are a provider who wants to register a delegate, but have not registered yourself, please review the Job+Aid **PROVIDER PORTAL: Registering on the Portal – Provider** and complete provider registration first. Steps 12–25 of this Job+Aid must be completed by a registered provider.

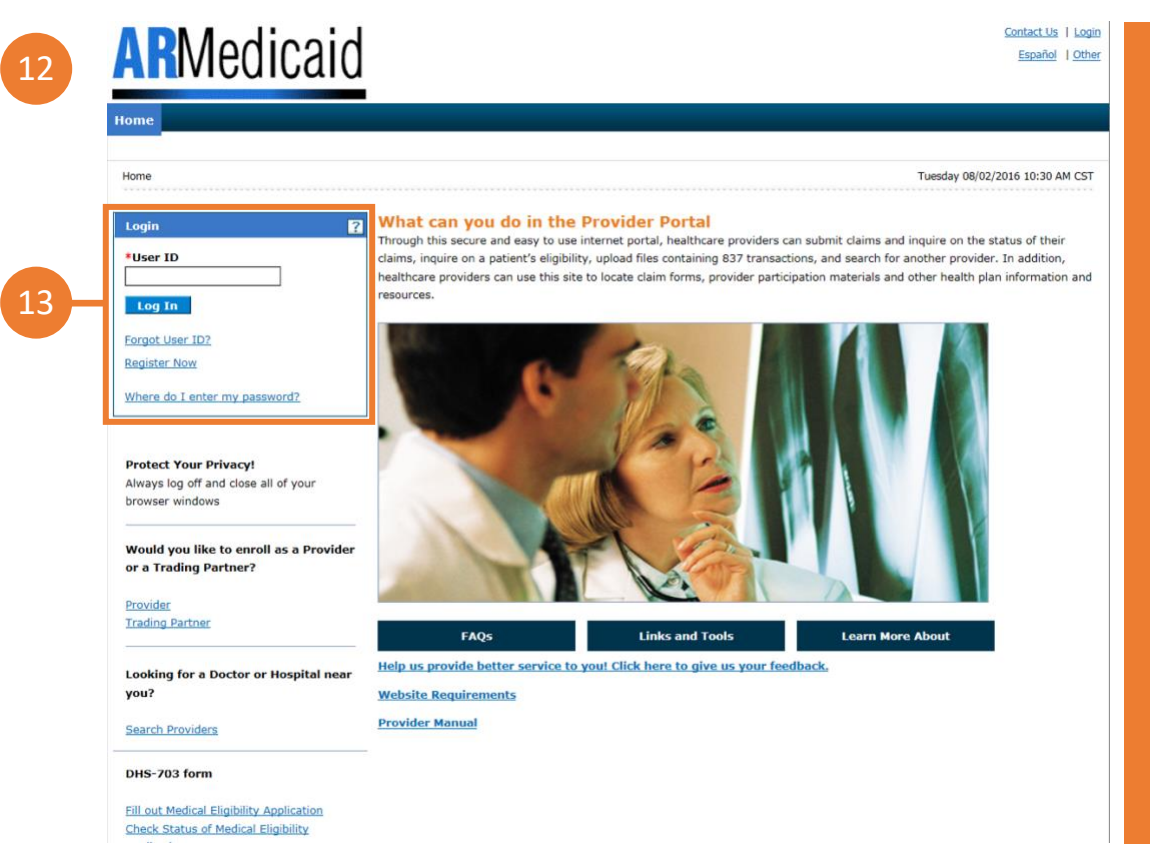

<u>NOTE:</u> Provider must complete steps 12 – 25 before a delegate can complete registration.

**12.** Go to the portal landing page.

**13.** Log in as a provider using your:

- User ID, Challenge Question or Passphrase
- Click Manage Accounts

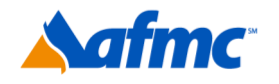

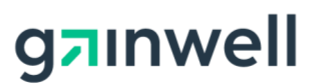

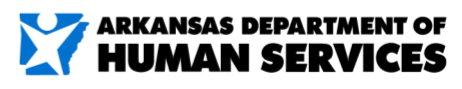

For more information call **1-800-457-4454** 

| Manage Accounts                            |                                                                  |                                                                                                    | DALK TO MY |
|--------------------------------------------|------------------------------------------------------------------|----------------------------------------------------------------------------------------------------|------------|
| Add New Delegate                           | Add Registered De                                                | elegate Manage Trading Partner                                                                                                    |            |
| The * (in red) in<br>Enter the fields be   | dicates required fie<br>low and click <b>Subm</b>                | lds when the ADD button is selected.<br>nit to generate the delegate code for the new delegate to register.                                                                                                    |            |
|                                            | *First Name                                                      |                                                                                                    |            |
|                                            | *Last Name                                                       |                                                                                                    |            |
|                                            | *Birth Date 😣                                                    |                                                                                                    |            |
|                                            | *Last 4 of SSN                                                   |                                                                                                    |            |
| Select the function<br>(At least one funct | is that the delegate<br>ion must be selecte<br>*Functions        | is authorized to access.<br>ed)<br>Care Management - Submit Resubmit Authorization                                                                                                    |            |
| Select the function<br>(At least one funct | is that the delegate<br>ion must be selecte<br>*Functions        | eis authorized to access.<br>ed)<br>Care Management - Submit Resubmit Authorization<br>Care Management - View Authorization<br>Characteristics (including Provider Functions)<br>Claim - Inquiry<br>Claim - Submit and Resubmit<br>Enrollment                                                                                                    |            |
| Select the function<br>(At least one funct | is that the delegate<br>ion must be selecte<br><b>*Functions</b> | e is authorized to access.<br>ed)<br>Care Management - Submit Resubmit Authorization<br>Care Management - View Authorization<br>Characteristics (including Provider Functions)<br>Chaim - Inquiry<br>Claim - Submit and Resubmit<br>Enrollment<br>Files Exchange                                                                                                    |            |
| Select the function<br>(At least one funct | is that the delegate<br>ion must be selecte<br><b>*Functions</b> | e is authorized to access.<br>ed)<br>Care Management - Submit Resubmit Authorization<br>Care Management - View Authorization<br>Characteristics (including Provider Functions)<br>Characteristics (including Provider Functions)<br>Charact |            |
| Select the function<br>(At least one funct | is that the delegate<br>ion must be selecte<br><b>*Functions</b> | e is authorized to access.<br>ed)                                                                                                    |            |
| Select the function<br>(At least one funct | is that the delegate<br>ion must be selecte<br>*Functions        | e is authorized to access.<br>ed)<br>Care Management - Submit Resubmit Authorization<br>Care Management - View Authorization<br>Care Management - View Authorization<br>Characteristics (including Provider Functions)<br>Claim - Inquiry<br>Claim - Inquiry<br>Claim - Submit and Resubmit<br>Files Exchange<br>MAPIR<br>Payment History - Inquiry<br>Secure Correspondence<br>Treatment History                                                                                                    |            |

- **14.** Select **Add New Delegate** (to add a new delegate) or **Add Registered Delegate** (a delegate who has already registered with another provider).
- 15. Under the Add New Delegate tab, enter:

**First Name, Last Name, Birth Date** and **Last 4 of SSN.** Please verify that the delegate's name and all information is entered correctly. You *cannot* edit it once you click **Submit**.

- 16. Select the Functions that the delegate is authorized to access.
- 17. Click Submit.

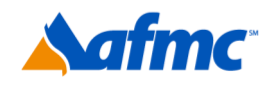

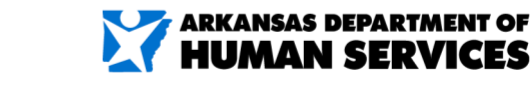

For more information call 1-800-457-4454

nwell

#### To add a delegate:

| Add New Delegate                     |                                                 |  |
|--------------------------------------|-------------------------------------------------|--|
| Click Confirm to confirm the request | Click Cancel to cancel it.                      |  |
| First Name                           |                                                 |  |
| Last Name                            |                                                 |  |
| Birth Date                           |                                                 |  |
| Last 4 of SSN                        |                                                 |  |
| Last 4 01 33N                        | Activa                                          |  |
| Status                               | Active                                          |  |
| Functions                            | Care Management - Submit Resubmit Authorization |  |
|                                      | Care Management - View Authorization            |  |
|                                      | Characteristics (including Provider Functions)  |  |
|                                      | Claim - Inquiry                                 |  |
|                                      | Claim - Submit and Resubmit                     |  |
|                                      | ✓ Enrollment                                    |  |
|                                      | Files Exchange                                  |  |
|                                      | MAPIR                                           |  |
|                                      | V Payment History - Inquiry                     |  |
|                                      | Secure Correspondence                           |  |
|                                      | Treatment History                               |  |
|                                      | Verify Eligibility                              |  |
|                                      |                                                 |  |
| Edit                                 | Cancel                                          |  |
| Lait                                 |                                                 |  |

 $\exists + A$ 

- **18.** Once you click Submit, you will have the option to **Edit**, **Confirm** or **Cancel**. If you have no changes, click **Confirm**.
- **19.** You will receive a message letting you know that your delegate has been added to the delegate list. The message will also state that the **Delegate Code** is *required to be communicated to the new delegate for registering with the portal*.

#### **20.** Click **OK.**

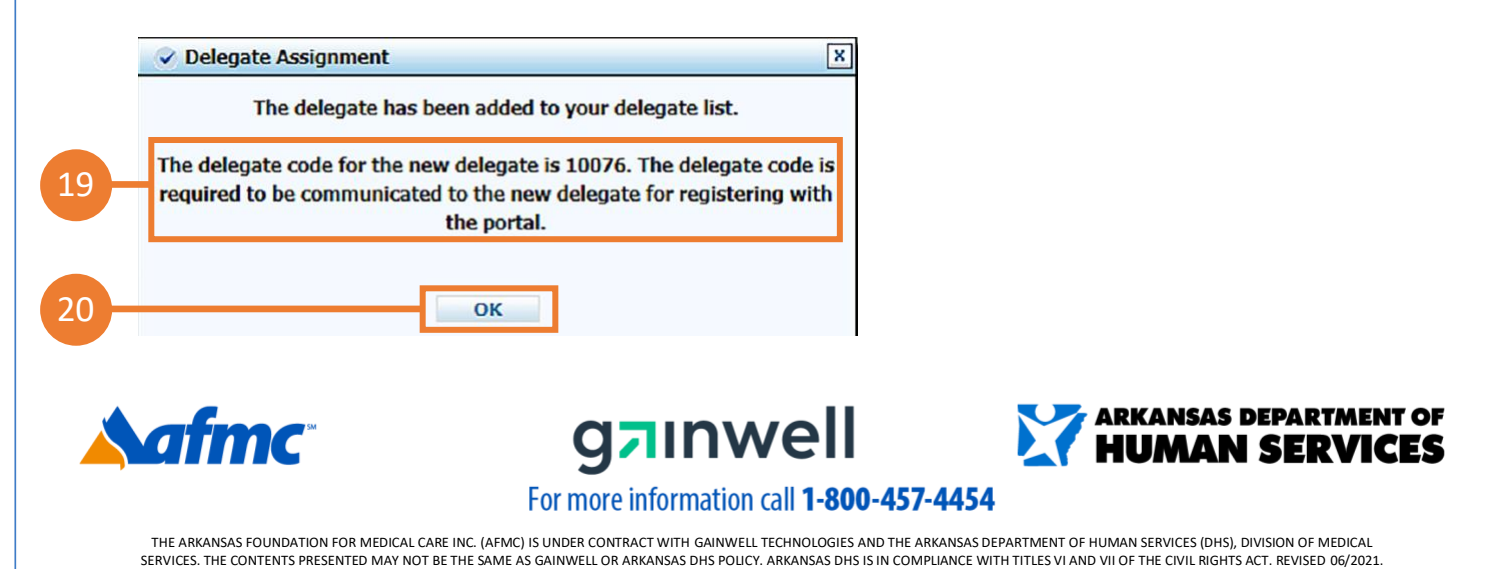

#### To add a registered delegate:

| anage Accounts                         |                                                                                        | Back to My |
|----------------------------------------|----------------------------------------------------------------------------------------|------------|
| Add New Delegate Add Registered D      | elegate Manage Trading Partner                                                         |            |
| The * (in red) indicates required fie  | ds when the ADD button is selected.                                                    |            |
| Enter the Last Name and the Delegat    | e Code to add that delegate to your delegate list then click <b>Submit</b> to proceed. |            |
| *Last Name                             |                                                                                        |            |
|                                        |                                                                                        |            |
| *Delegate Code                         |                                                                                        |            |
| Select the functions that the delegate | is authorized to access.                                                               |            |
| (At least one function must be select  | :d)                                                                                    |            |
| *Functions                             | Care Management - Submit Resubmit Authorization                                        |            |
|                                        | Care Management - View Authorization                                                   |            |
|                                        | Characteristics (including Provider Functions)                                         |            |
|                                        | Claim - Inquiry                                                                        |            |
|                                        | Claim - Submit and Resubmit                                                            |            |
|                                        | Enrollment                                                                             |            |
|                                        | Files Exchange                                                                         |            |
|                                        | MAPIR                                                                                  |            |
|                                        | Payment History - Inquiry                                                              |            |
|                                        | Secure Correspondence                                                                  |            |
|                                        | L Treatment History                                                                    |            |
|                                        | UVerify Eligibility                                                                    |            |
|                                        |                                                                                        |            |
| Sübmit Cancel                          |                                                                                        |            |

- 21. Under the Add Registered Delegate tab, enter:
  - a. Existing delegate's Last Name
  - b. Existing delegate's Delegate Code
  - c. Select the Functions that the delegate is authorized to access
  - d. Click Submit

| Delegate Assignment                                | × |
|----------------------------------------------------|---|
| The delegate has been added to your delegate list. |   |
|                                                    |   |
| OK                                                 |   |
| UK .                                               |   |

e. The **Delegate** will be added to the delegate list for this provider

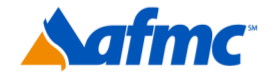

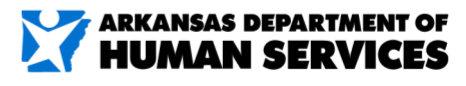

For more information call 1-800-457-4454

g**¤**ınwell

| D                                                                   | Delegates                                                                           |                                                                                                    |                                      |                                                                                                    |       |       |                  |  |  |
|---------------------------------------------------------------------|-------------------------------------------------------------------------------------|----------------------------------------------------------------------------------------------------|--------------------------------------|----------------------------------------------------------------------------------------------------|-------|-------|------------------|--|--|
| C                                                                   | lick the Delegate's name to change the status and/or the functions of the delegate. |                                                                                                    |                                      |                                                                                                    |       |       |                  |  |  |
| # Name A Display Name Birth Date Last 4 of SSN Delegate Code Status |                                                                                     |                                                                                                    |                                      |                                                                                                    |       |       | Status           |  |  |
|                                                                     | 1                                                                                   |                                                                                                    |                                      | interesting of the second second second second second second second second second second second second second s                                                                                                    | 1000  |       | Active           |  |  |
|                                                                     | 2                                                                                   | and the second second se | Contractor in the local diversion of | (All and the second second sec | 10000 | 10000 | Active - Pending |  |  |
|                                                                     | 3                                                                                   |                                                                                                    | (application)                        | (CONTRACTOR OF                                                                                                    | 12201 |       | Active - Pending |  |  |

**22.** Once you see the delegate's list, you have the option to click on the **Delegate's Name** <u>to</u> <u>change the status and/or the functions of the delegate</u>.

| lanage Accounts                         |                                                 | Back to My Ho |
|-----------------------------------------|-------------------------------------------------|---------------|
| Edit Delegate                           |                                                 |               |
| Modify the fields below and click the ! | ubmit button to update the information.         |               |
| First Name                              |                                                 |               |
| Last Name                               |                                                 |               |
| Birth Date                              |                                                 |               |
| Last 4 of SSN                           |                                                 |               |
| Delegate Code                           |                                                 |               |
| *Status                                 | O Active  Inactive                              |               |
| Select the functions that the delegate  | is authorized to access.                        |               |
| (At least one function must be selected | d)                                              |               |
| *Functions                              | Care Management - Submit Resubmit Authorization |               |
|                                         | Care Management - View Authorization            |               |
|                                         | Characteristics (including Provider Functions)  |               |
|                                         | Claim - Inquiry                                 |               |
|                                         | Claim - Submit and Resubmit                     |               |
|                                         | Enrollment                                      |               |
|                                         | Files Exchange                                  |               |
|                                         | MAPIR                                           |               |
|                                         | Payment History - Inquiry                       |               |
|                                         | Secure Correspondence                           |               |
|                                         | Treatment History                               |               |
|                                         | Verify Eligibility                              |               |
|                                         |                                                 |               |
| Submit                                  |                                                 |               |
| Subilit                                 |                                                 |               |

23. Once changes are made, click Submit.

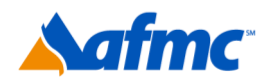

22

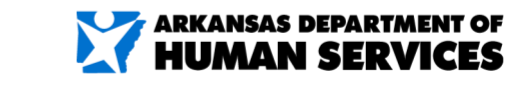

B+A

For more information call 1-800-457-4454

g⁊ınwell

|                                              | Back to My Hom                                                                                                    |
|----------------------------------------------|----------------------------------------------------------------------------------------------------|
| Edit Delegate                                |                                                                                                    |
| Click <b>Confirm</b> to confirm the request. | Click <b>Cancel</b> to cancel it.                                                                                               |
| First Name                                   |                                                                                                    |
| Last Name                                    |                                                                                                    |
| Birth Date                                   |                                                                                                    |
| Last 4 of SSN                                |                                                                                                    |
| Delegate Code                                |                                                                                                    |
| Status                                       | Active                                                                                                    |
|                                              | Care Management - View Authorization Characteristics (including Provider Functions) Claim - Inquiry Claim - Submit and Resubmit |
|                                              | Enrollment                                                                                                    |
|                                              | Files Exchange                                                                                                    |
|                                              | MAPIR                                                                                                    |
|                                              | Payment History - Inquiry                                                                                                    |
|                                              | Secure Correspondence                                                                                                    |
|                                              | V Treatment History                                                                                                    |

- 24. Review changes and click Confirm.
- 25. You will receive the message shown here:

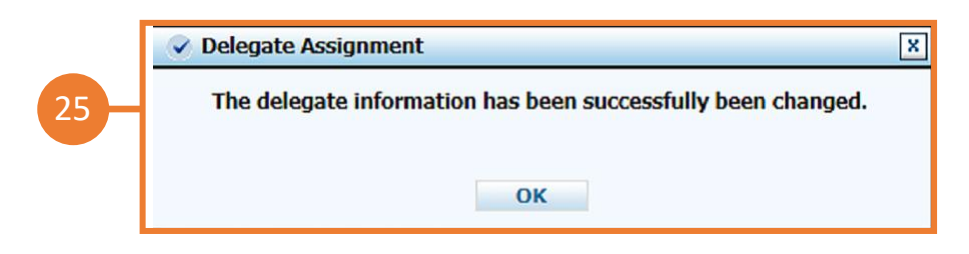

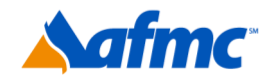

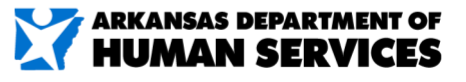

For more information call 1-800-457-4454

g**¤**ınwell

#### To Manage a Trading Partner ID:

| Mana | nge Accounts                            |                                                                             | Back to My Home ?  |
|------|-----------------------------------------|-----------------------------------------------------------------------------|--------------------|
| Add  | New Delegate Add Registered Deleg       | ate Manage Trading Partner                                                  |                    |
| т    | he * (in red) indicates required fields | when the ADD button is selected.                                            |                    |
| То   | Add a Trading Partner to your Trading   | Partner list, enter the Trading Partner ID and click Validate, then click S | Submit to proceed. |
|      | *Trading Partner ID                     | lidate Trading Partner                                                      |                    |
|      | Subint                                  |                                                                             |                    |
| Tra  | ding Partners                           |                                                                             |                    |
| Clic | k the Trading Partner's Trading Partne  | <b>r ID</b> to change the Transactions for the Trading Partner.             |                    |
|      | Trading Partner ID                      | Display Name                                                                | Status             |
| #    | -                                       |                                                                             |                    |

- **26.** To add a Trading Partner, enter **Trading Partner ID.**
- 27. Click Validate Trading Partner.
- 28. Once validated click Submit.

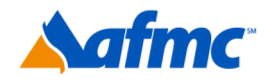

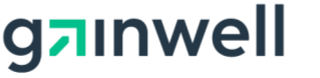

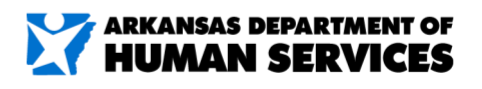

For more information call 1-800-457-4454

#### Terminating a delegate:

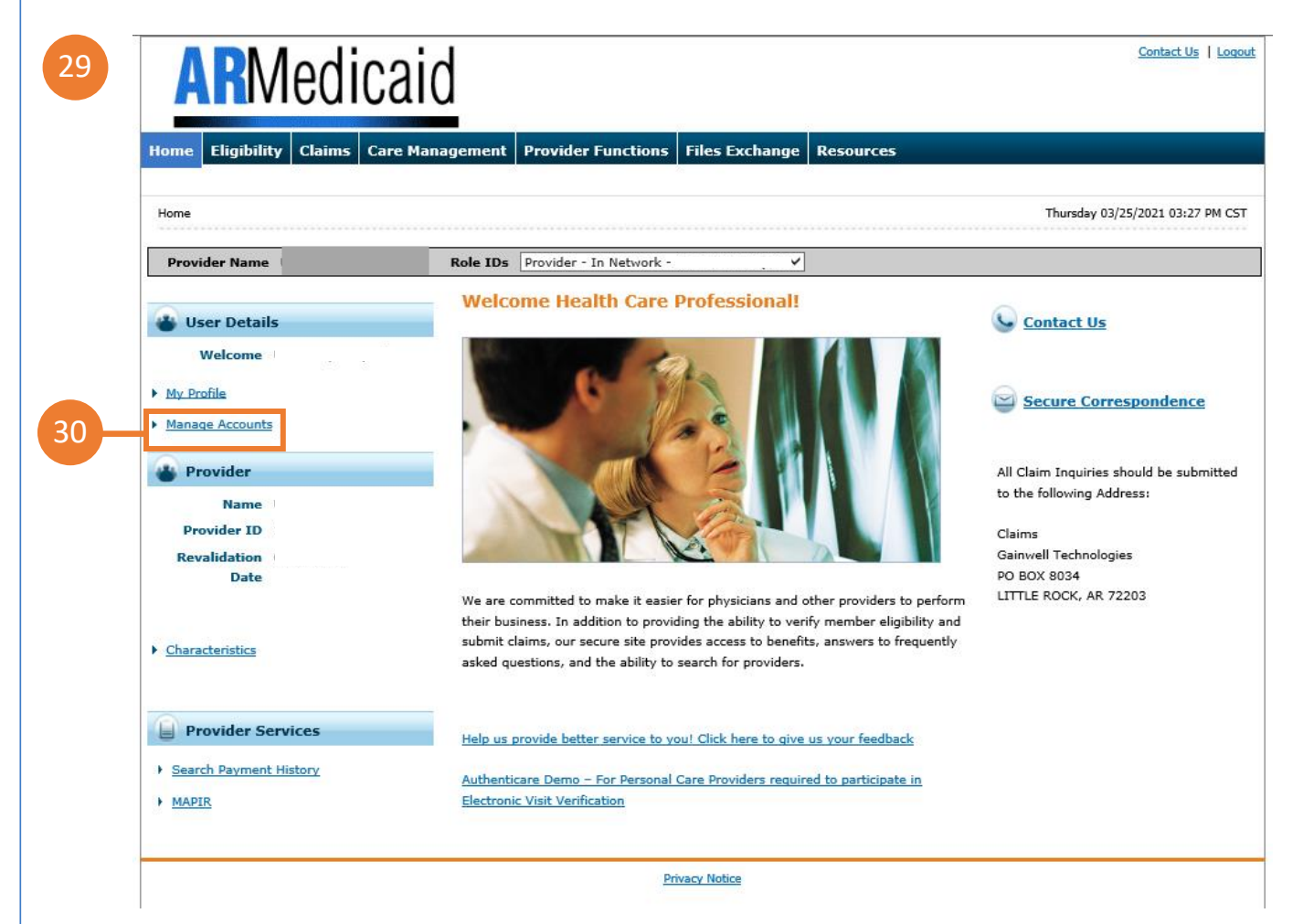

- 29. Go to the portal landing page. Log in as *provider* using your: User ID, Challenge Question or Passphrase.
- 30. Click Manage Accounts.

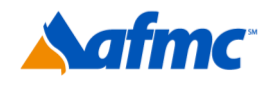

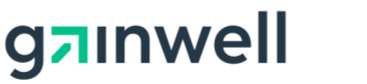

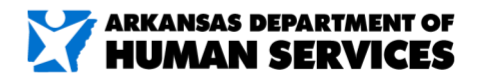

For more information call 1-800-457-4454

| lanage Accounts                         |                               |                          |                  |               | Back to My Home |
|-----------------------------------------|-------------------------------|--------------------------|------------------|---------------|-----------------|
| Add New Delegate Add Registered De      | elegate Manage Trading P      | artner                   |                  |               |                 |
| The * (in red) indicates required fig   | Ide when the ADD button is    | calacted                 |                  |               |                 |
| Fatas the fields below and slick Subm   | sids when the ADD button is   | , selecteu.              |                  |               |                 |
| Enter the helds below and click Subn    | int to generate the delegate  | : code for the new deleg | ate to register. |               |                 |
| *First Name                             |                               |                          |                  |               |                 |
| *Last Name                              |                               |                          |                  |               |                 |
| *Birth Date 9                           |                               | 10.                      |                  |               |                 |
| *Last 4 of SSN                          |                               |                          |                  |               |                 |
|                                         |                               |                          |                  |               |                 |
| Select the functions that the delegate  | e is authorized to access.    |                          |                  |               |                 |
| (At least one function must be selected | ed)                           |                          |                  |               |                 |
| *Functions                              | Care Management - Su          | bmit Resubmit Authoriza  | ation            |               |                 |
|                                         | Care Management - Vie         | ew Authorization         |                  |               |                 |
|                                         | Characteristics (including    | ng Provider Functions)   |                  |               |                 |
|                                         | Claim - Inquiry               |                          |                  |               |                 |
|                                         | Claim - Submit and Res        | submit                   |                  |               |                 |
|                                         | Enrollment                    |                          |                  |               |                 |
|                                         | Files Exchange                |                          |                  |               |                 |
|                                         |                               |                          |                  |               |                 |
|                                         | Payment History - Inqu        | iiry                     |                  |               |                 |
|                                         | Secure Correspondence         | 3                        |                  |               |                 |
|                                         | Verify Eligibility            |                          |                  |               |                 |
|                                         |                               |                          |                  |               |                 |
|                                         |                               |                          |                  |               |                 |
| Submit Cancel                           |                               |                          |                  |               |                 |
| Delegates                               |                               |                          |                  |               |                 |
| Click the Delegate's name to change t   | the status and/or the functio | ons of the delegate.     |                  |               |                 |
|                                         |                               | Birth Date               | 1                | Delegate Code | Chatan          |
| # Name A D                              | isplay Name                   | Birth Date               | Last 4 of SSN    | Delegate Code | Status          |

**31.** Scroll down to the delegate list and click on the delegate's name you seek to terminate or deactivate.

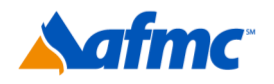

31

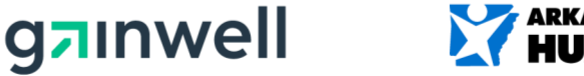

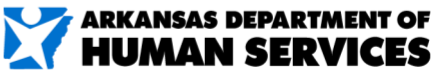

For more information call 1-800-457-4454

#### 32. Next to Status, toggle your selection to Inactive.

#### 33. Click Submit.

| Edit Delegate                           |                                                                                                 |
|-----------------------------------------|-------------------------------------------------------------------------------------------------|
| Madify the fields below and slick the f | ankansik kustan ka undaka kha informatian                                                       |
| Final News                              | abilit button to update the mormation.                                                          |
| FIRST Name                              |                                                                                                 |
| Last Name                               |                                                                                                 |
| Birth Date                              |                                                                                                 |
| Last 4 of SSN                           |                                                                                                 |
| Delegate Code                           |                                                                                                 |
| *Status                                 | O Active  Inactive                                                                              |
|                                         |                                                                                                 |
| Select the functions that the delegate  | is authorized to access.                                                                        |
| (At least one function must be selected | d)                                                                                              |
| *Functions                              | Care Management - Submit Resubmit Authorization                                                 |
|                                         | Care Management - View Authorization                                                            |
|                                         | Characteristics (including Provider Functions)                                                  |
|                                         | Claim - Inquiry                                                                                 |
|                                         | Claim - Submit and Resubmit                                                                     |
|                                         |                                                                                                 |
|                                         | □ Files Exchange                                                                                |
|                                         |                                                                                                 |
|                                         | MAPIR                                                                                           |
|                                         | □ MAPIR □ Payment History - Inquiry                                                             |
|                                         | MAPIR Payment History - Inquiry Secure Correspondence                                           |
|                                         | MAPIR         Payment History - Inquiry         Secure Correspondence         Treatment History |

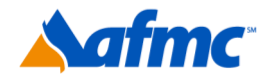

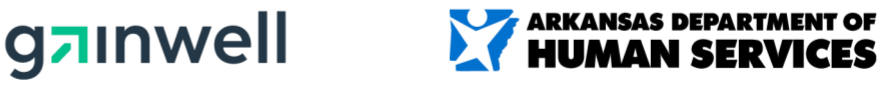

D

For more information call 1-800-457-4454

| Edit Delegate                        |                                                 |  |
|--------------------------------------|-------------------------------------------------|--|
| click Confirm to confirm the second  | officie Connection according                    |  |
| Click Confirm to confirm the request |                                                 |  |
| First Name                           |                                                 |  |
| Last Name                            |                                                 |  |
| Birth Date                           |                                                 |  |
| Last 4 of SSN                        |                                                 |  |
| Delegate Code                        |                                                 |  |
| 🔶 Status                             | Inactive                                        |  |
| - Functions                          |                                                 |  |
| - I directoris                       | Care Management - Submit Resubmit Authorization |  |
|                                      | Care Management - View Authorization            |  |
|                                      | Characteristics (including Provider Functions)  |  |
|                                      | Claim - Induiry                                 |  |
|                                      |                                                 |  |
|                                      | V Files Exchange                                |  |
|                                      | MAPIR                                           |  |
|                                      | Payment History - Inquiry                       |  |
|                                      | Secure Correspondence                           |  |
|                                      | Treatment History                               |  |
|                                      | Verify Eligibility                              |  |
|                                      |                                                 |  |
|                                      |                                                 |  |

#### 34. Click Confirm.

**35.** Click **OK** to close the dialog.

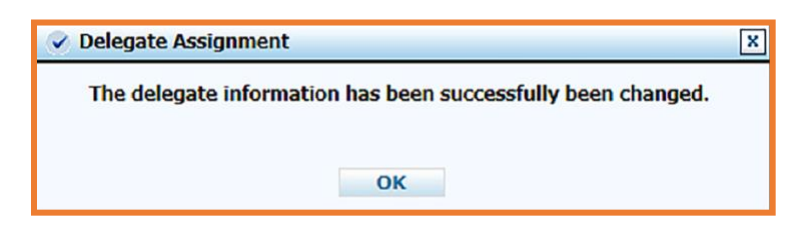

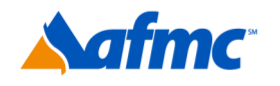

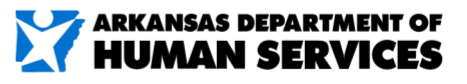

For more information call 1-800-457-4454

g**¤**ınwell

#### **36.** The delegate is now inactive.

| lanage Accounts      |                     |            |                       |                          |                             | Back          | to My Home |   |
|----------------------|---------------------|------------|-----------------------|--------------------------|-----------------------------|---------------|------------|---|
| Add New Delegate     | Add Registered D    | elegate    | Manage Trading Pa     | artner                   |                             |               |            |   |
| The * (in red) in    | dicates required fi | elds when  | the ADD button is     | selected.                |                             |               |            |   |
| Enter the Last Nar   | ne and the Delega   | te Code t  | add that delegate     | to your delegate list th | en click Submit to proceed. |               |            |   |
|                      | t ant Name          |            |                       |                          |                             |               |            |   |
|                      | Last Name           | -          |                       |                          |                             |               |            |   |
|                      | *Delegate Code      |            |                       |                          |                             |               |            |   |
| Select the function  | is that the delegat | e is autho | rized to access.      |                          |                             |               |            |   |
| (At least one fund   | tion must be select | ted)       |                       |                          |                             |               |            |   |
|                      | *Functions          | Care       | Management - Sub      | omit Resubmit Authoriz   | ation                       |               |            |   |
|                      |                     | Care       | Management - Vier     | w Authorization          |                             |               |            |   |
|                      |                     | Cha        | acteristics (includin | g Provider Functions)    |                             |               |            |   |
|                      |                     | Clair      | n - Inquiry           |                          |                             |               |            |   |
|                      |                     | Clair      | n - Submit and Res    | ubmit                    |                             |               |            |   |
|                      |                     | Enro       | llment                |                          |                             |               |            |   |
|                      |                     | Files      | Exchange              |                          |                             |               |            |   |
|                      |                     | МАР        | IR                    |                          |                             |               |            |   |
|                      |                     | Payr       | nent History - Inqui  | ry                       |                             |               |            |   |
|                      |                     | Secu       | re Correspondence     |                          |                             |               |            |   |
|                      |                     |            | tment History         |                          |                             |               |            |   |
|                      |                     | □Veri      | y Eligibility         |                          |                             |               |            |   |
|                      |                     |            |                       |                          |                             |               |            |   |
| Su                   | bmit Cance          | :I         |                       |                          |                             |               |            |   |
|                      |                     |            |                       |                          |                             |               |            |   |
| Delegates            |                     |            |                       |                          |                             |               |            | ľ |
| Click the Delegate's | name to change t    | the status | and/or the function   | s of the delegate.       |                             |               |            |   |
| # Name -             | D                   | isplay N   | ime                   | Birth Date               | Last 4 of SSN               | Delegate Code | Status     |   |
|                      |                     |            |                       |                          |                             |               |            | ø |

37. Click OK to close the dialog.

| Delegate Assignment |                                           |
|---------------------|-------------------------------------------|
| The delegate inform | ation has been successfully been changed. |
|                     | 014                                       |

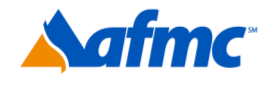

36

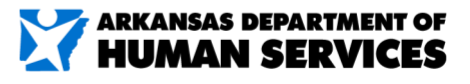

#### For more information call 1-800-457-4454

g¬ınwell